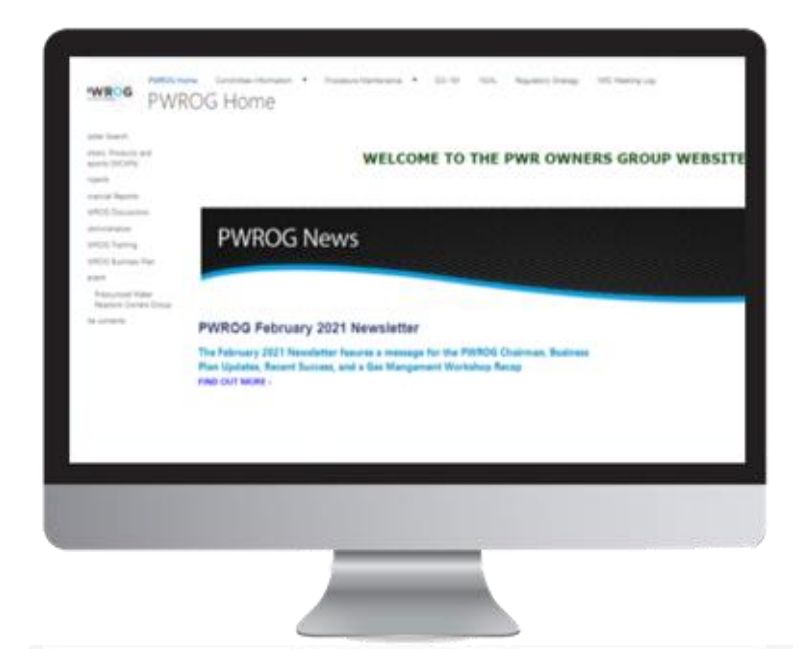

# Website Access

## There are four steps to gain access :

- 1. Complete the Website Profile-SharePoint Request form by <u>clicking here</u>.
- 2. Respond to the email from Carolyn Mahnick requesting you create your PWROG profile.
- Respond to the email from "WEC HR SSC" (Subject: PHX Connect Account Details) to submit information online to Phoenix Connect for Export Control compliance.
- 4. Follow further instructions provided in the Microsoft invite from invites@microsoft.com.

### **Problems?**

If having general problems, open a ticket <u>here</u>. If you are having website access issues, email Carolyn Mahnick.

## **PWROG Website**

#### www.pwrog.com

What you will find on the website:

- Project Authorizations
- Products / Deliverables
- Meeting materials and meeting archives
- PWROG Administrative Documents
- PWROG Training (<u>click link</u>)

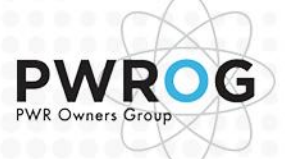